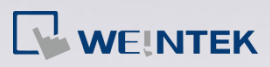

## Q.

## How to update cMT-iV5 Firmware and OS?

This FAQ explains how to update cMT-iV5 Firmware and OS when some new features or bug fixes are added.

Α.

Run "UtilityManagerEx.exe" file in the EB Pro installation folder. Click [cMT Series] » [Maintenance] » [cMT-iV5 OS Upgrade].

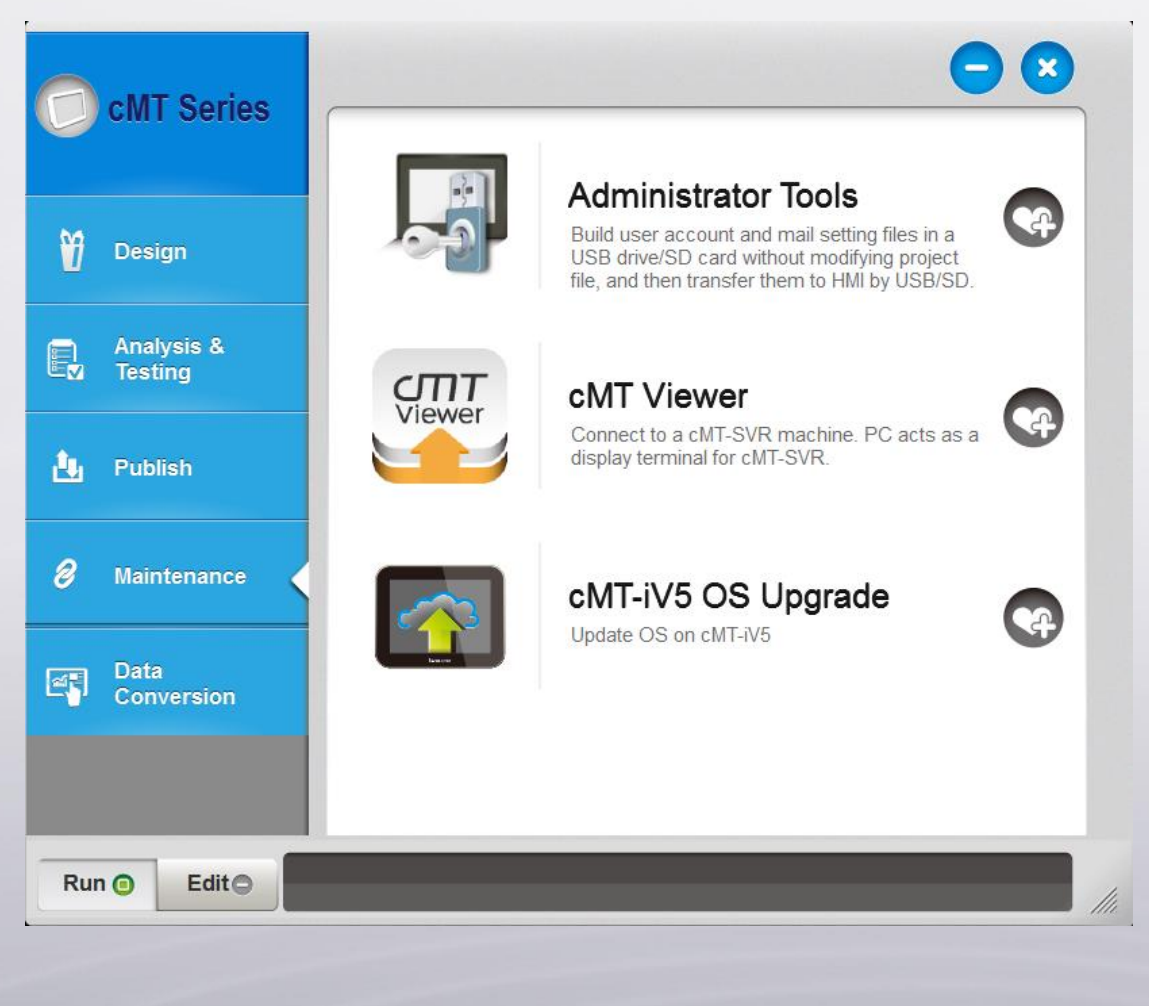

www.weintek.com

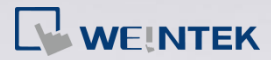

| cMT-iV5 Firmware Update                                     | x |
|-------------------------------------------------------------|---|
| IP Name                                                     | Þ |
| HMI Name:    paul cMT-iV5        Search          Search All |   |
| Runtime (firmware)                                          |   |
| © os                                                        |   |
|                                                             |   |
|                                                             |   |
|                                                             |   |
|                                                             |   |
| Password : ***** Vask Update                                |   |

Two options for update can be found:

- [Runtime (firmware)]: The file can be found in EB Pro installation folder \
  firmware folder. The latest firmware can be gained after downloading the
  latest EasyBuilder Pro. After download, select the HMI directly and click
  [Update].
- [OS]: The file is not included in EB Pro installation folder. Please contact Weintek or your local distributor for assistance.

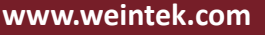